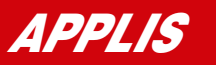

# Maîtrisez l'appli Photos de Windows 10

Avec Windows 10, Microsoft a introduit l'application Photos. Celle-ci permet de visionner, organiser, modifier et partager les clichés numériques et autres dessins. Voici comment maîtriser de bout en bout ce programme pour qu'il vous apporte le meilleur.

'application Photos développée par Microsoft et maintenant intégrée au système d'exploitation Windows 10 permet de visualiser, d'organiser mais aussi de modifier les images et les photos sur votre ordinateur. Plusieurs outils sont ainsi disponibles pour gérer au mieux les moments numériques que vous jugez inoubliables et que vous avez décidé de sauvegarder.

Car Photos n'est pas qu'un simple programme pour visualiser des photos. C'est bien plus. Organisation, création d'albums à partager, optimisation automatique, réglage manuel de nombreux détails et même la possibilité de dessiner sont autant de fonctionnalités offertes par cette application qui mérite sérieusement que l'on s'y intéresse. Micro Pratique vous en livre toutes les clés pour que votre vie numérique soit la plus belle possible.

#### Visionnez le dossier Images mais pas que...

Pour ouvrir l'application Photos sous Windows 10, il suffit de se rendre dans le menu **Démarrer** du système puis de sélectionner **Photos** dans la liste des programmes installés sur l'ordinateur. Une fenêtre unique s'ouvre alors présentant les photos organisées par **Collection**, **Albums** ou **Dossiers**, trois onglets que l'on trouve en haut à gau-

che de l'interface **(**). Cette dernière se veut très sobre, ce qui permet aussi d'avoir des informations claires. Si on se trouve dans la partie **Collection**, les images enregistrées dans le dossier **Images** de Windows 10 y sont présentes, organisées dans un ordre chronologique. Les informa-

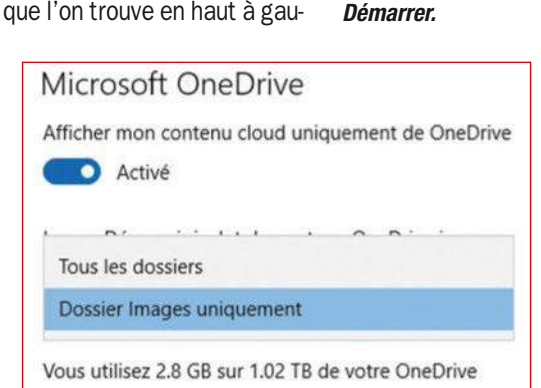

tions sont issues des métadonnées inscrites dans les fichiers. Par défaut, seul le contenu du dossier **Images** est affiché. Pour en voir d'autres, cliquez sur les trois petits points en haut à droite de la fenêtre puis sélectionnez la fonction **Paramètres**. Dans la rubrique **Sources**, cliquez sur le lien **Ajouter un dossier** puis parcourez Sélectionnez Tous les dossiers pour voir l'intégralité des images contenues dans OneDrive de Microsoft.

A Ouvrez

l'appli Photos

de Windows 10

depuis le menu

le contenu de votre disque dur pour pointer vers un dossier présentant des images que vous souhaiteriez voir au sein de l'application Photos.

#### Ajoutez d'autres sources

De la même manière, ajoutez d'autres contenus notamment ceux qui proviennent de l'espace de stockage en ligne de Microsoft, OneDrive. Pour le voir, vérifiez que le curseur **Activé** est bien glissé vers la droite dans la rubrique **Microsoft OneDrive**, dans les **Paramètres** de l'application Photos. Ensuite, sélectionnez **Tous les dossiers** dans le menu déroulant de cette même rubrique (3). Pour information, le système vous indique l'espace dont vous disposez sur l'espace de stockage en ligne.

Il est possible que vous utilisiez le format de photo RAW pour vos prises de vue à partir d'un appareil photo numérique ou d'un smartphone puisque certains modèles permettent ce type d'enregistrement ; auquel cas, vous pourriez avoir des images en doublon. Or, dans les **Paramètres** de l'application Photos, on peut régler le fait d'afficher une seule copie de ces images dans un souci de clarté.

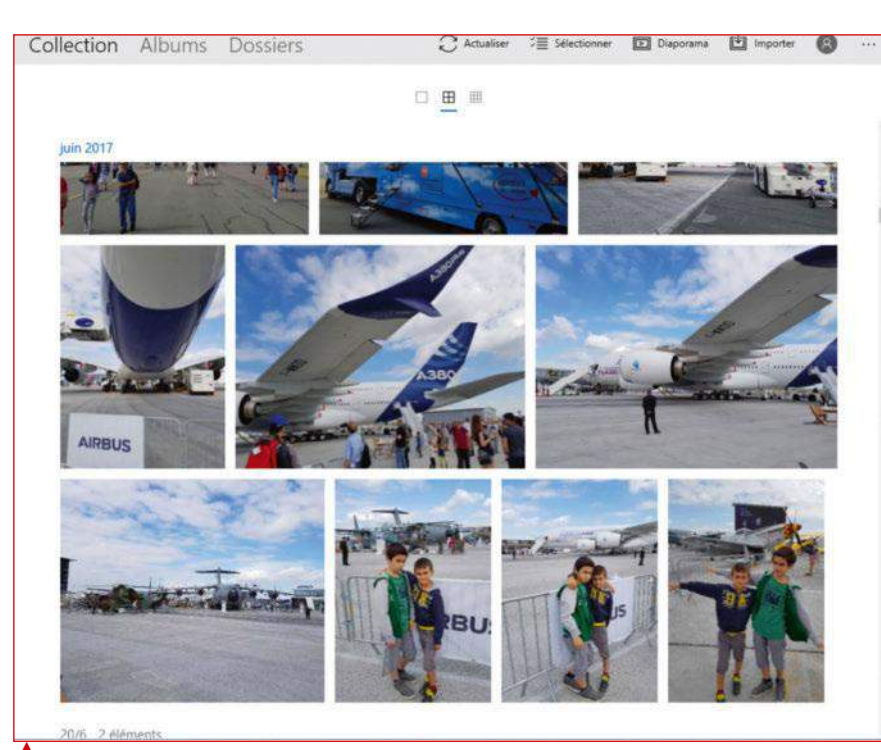

Pour ce faire, activez la fonction **Doublons associés** au niveau des **Paramètres (e)**.

#### Une molette, deux usages au choix

Lorsqu'on visionne des images depuis l'application Photos, la molette de la souris peut jouer un rôle. Afin de choisir lequel, il faut se rendre dans les **Paramètres** de l'application puis au niveau de la rubrique **Afficher et modifier/Roulette de la souris ()**. Deux options s'offrent à vous : soit vous utilisez la molette de la souris pour passer à la photo suivante ou pour revenir à la précédente lors du visionnage, soit vous l'utilisez pour zoomer ou dézoomer sur l'image affichée. Sélectionnez l'option qui vous convient

le mieux. Le changement est immédiat et ne nécessite même pas d'avoir à fermer la fenêtre des paramètres de l'application. Enfin, les dernières options que l'on peut modifier sont celles de l'apparence de l'application disponibles au sein de la rubrique du même nom <sup>(3)</sup>. Ainsi, il est possible de changer l'élément affiché sur la vignette des photos : photos récentes ou une seule image. On peut également opter pour un affichage en mode clair ou sombre. Choisissez la fonction **Utiliser les paramètres du système** pour qu'il s'adapte à celui-ci et propose une certaine cohérence.

#### Faites connaissance avec l'interface de Photos

Revenons à l'interface de l'application Photos. Celle-ci présente donc trois grands types d'affichage : **Collection** où les images sont classées par ordre chronologique, **Albums** où l'on peut voir les images selon un classement personnel et **Dossiers** au sein duquel les images sont « bêtement » disponibles presque comme dans l'**Explorateur de fichiers** de Windows avec deux dossiers affichés par défaut : **Images** et **OneDrive**. Dans l'affichage **Collection**, pour un

meilleur confort de visualisation, on peut choisir la taille des images à l'écran en cliquant sur les petits carrés entre la barre de navigation et les médias. En cliquant sur le mois, on peut directement passer à un autre mois plutôt que de faire défiler toutes les images ().

Au sein de la barre de navigation/outils, on trouve l'option **Actualiser** qui sert à rafraîchir l'affichage en cas d'enregistrement de nouvelles informations. Pour sélectionner plusieurs images, cliquez sur le bouton correspondant. Le bouton **Diaporama** permet d'afficher les photos

| Vignette                                   |           |  |  |  |  |
|--------------------------------------------|-----------|--|--|--|--|
| Élément affiché sur la vignette des photos |           |  |  |  |  |
| Photos récentes                            | Ý         |  |  |  |  |
| Mode                                       |           |  |  |  |  |
| O Clair                                    |           |  |  |  |  |
| O Sombre                                   |           |  |  |  |  |
| Utiliser les paramètres du                 | ı système |  |  |  |  |

Modifiez aussi l'apparence de l'appli Photos.

Importez des

photos depuis un

dossier ou un autre

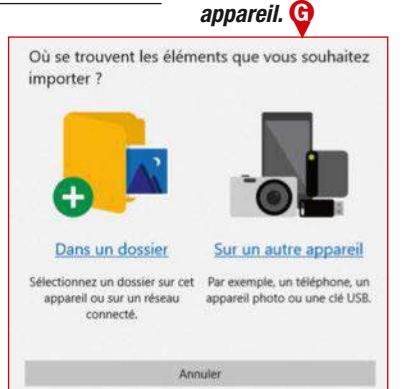

Ajoutez autant de photos que vous le souhaitez à votre nouvel album. ()>

#### Afficher et modifier

#### Doublons associés

Chaque fichier dupliqué apparaît en tant que fichier distinct. Ces fichiers peuvent correspondre à des copies enregistrées dans différents dossiers et à des fichiers RAW.

Activé

#### N'affichez qu'une seule copie de vos images.

#### Roulette de la souris

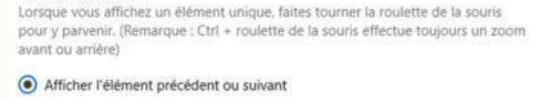

O Effectuer un zoom avant et arrière

#### Faites défiler ou zoomez/dézoomez à l'aide de la molette de la souris.

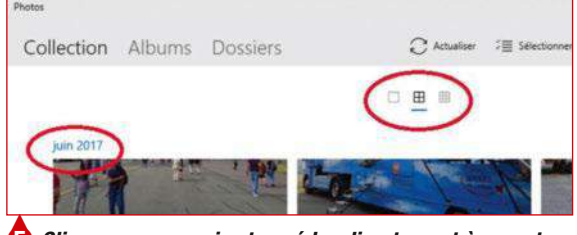

🕞 Cliquez sur un mois et accédez directement à un autre.

en plein écran et le bouton **Importer** sert à intégrer des images dans les collections **(b)**.

#### Créez vos albums photo

Si l'affichage des images en mode **Collection** peut être satisfaisant, rien de tel que les albums pour les mettre en valeur. Dans l'application Photos ouverte, cliquez sur l'onglet **Albums** au sein de la barre de navigation. Il est possible que l'application ait déjà créé un ou plusieurs albums pour vous. Pour en ajouter, cliquez sur le bouton **Créer un album**. Ensuite, parcourez l'une des rubriques

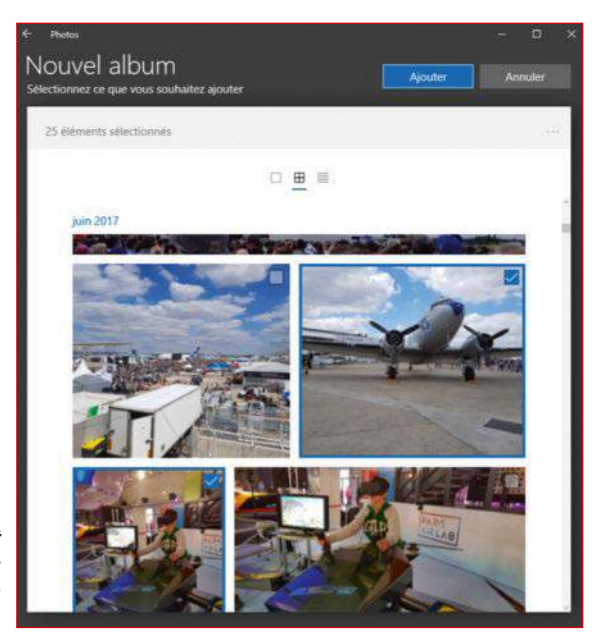

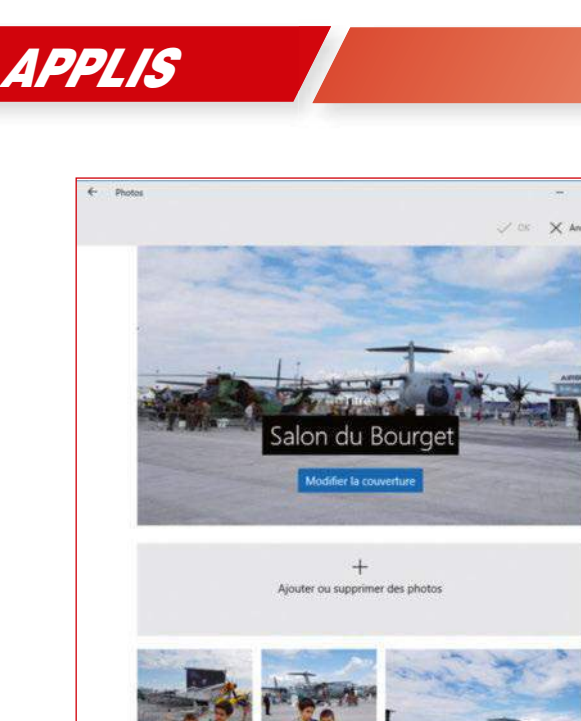

Collection. Albums ou Dossiers pour trouver les images

que vous souhaitez voir figurer au sein de votre nouvel album. Sélectionnez chacune d'entre elles en cliquant simplement dessus ou en cochant la case en haut à droite de chaque image. Lorsque vous avez terminé, cliquez sur le bouton **Aiouter** (1). Ensuite, donnez un titre à votre album en cliquant sur Nouvel Album puis en saisissant du texte à la place. Validez votre titre

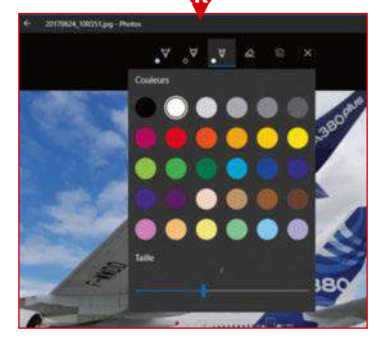

🕕 Modifiez le titre et/ou l'image

de la couverture de l'album.

> Sélectionnez une couleur et une

taille de crayon pour écrire sur votre photo.

## ASTUCE

Partagez depuis Office 365 avec Sway

Une autre option de partage consiste à utiliser le service de Microsoft, Sway, Celui-ci est inclus dans Microsoft Office. L'option permet de créer et de partager des rapports interactifs, des présentations et des albums, par exemple. L'utilisation de Swav est gratuite pour toute personne qui dispose d'un compte Microsoft et les abonnés à Office 365 bénéficient de fonctionnalités approfondies et

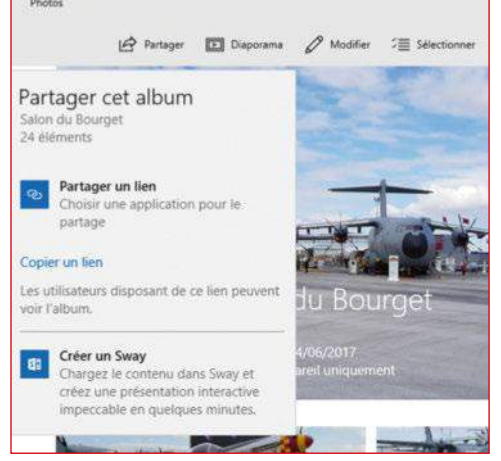

Créez un Sway pour un maximum de possibilité d'interactivité et de partage.

davantage de contenus. Cliquez sur le bouton Partager. Ensuite, sélectionnez le lien Créez un Sway. Quelques secondes plus tard, une notification vous informe que votre Sway est prêt. Cliquez sur la notification et personnalisez votre Sway depuis l'application ou le Web.

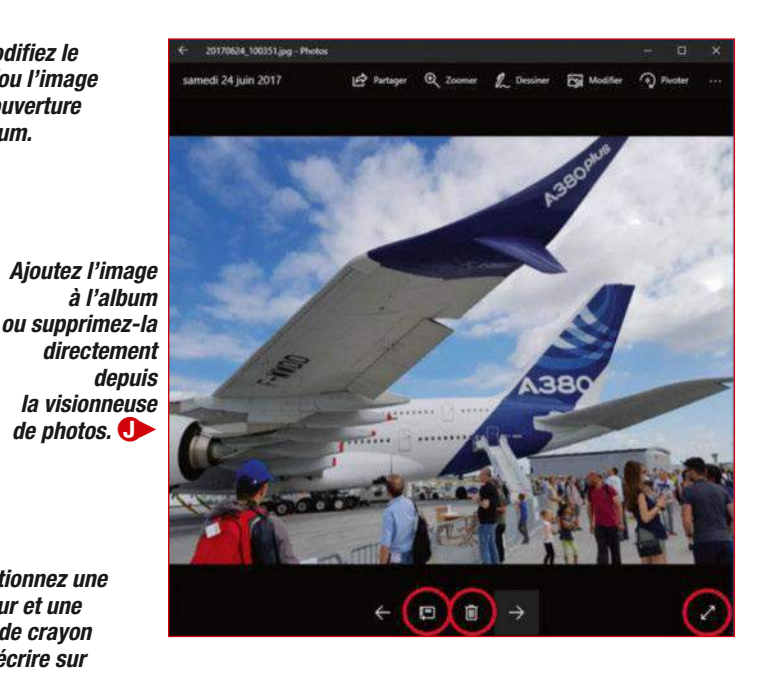

en cliquant sur **OK**, en haut de l'interface. Par défaut, le système choisit automatiquement l'une des photos comme couverture de l'album. Cliquez sur le bouton Modifier puis sur **Modifier la couverture** pour en changer **()**.

#### Partagez votre album

Plusieurs autres options sont disponibles lors de la création d'un album. Par exemple, une fois les images sélectionnées, il est possible de charger l'album au sein de OneDrive. Pour ce faire, cliquez simplement sur le bouton **Charger**, en haut. Le temps que vos images soient enregistrées au sein de l'espace de stockage en ligne et vous pouvez ensuite retrouver l'album dans OneDrive et y accéder depuis n'importe quel appareil connecté, même les mobiles.

#### **Toutes les fonctions** pour la visualisation

Chaque photo enregistrée sur le disque dur de votre ordinateur peut être visualisée depuis l'application Photos ou directement en double-cliquant dessus depuis l'Explorateur de fichiers. Mais on peut également faire bien d'autres opérations avec les images. En effet, en cliquant sur l'une d'entre elles depuis Photos, celle-ci s'ouvre sur toute la surface d'affichage de la fenêtre. En cliquant sur la double flèche, en bas à droite de la fenêtre, on peut l'afficher en plein écran. Pour la supprimer, cliquez sur la corbeille en dessous de l'image. Si ce n'est pas déjà le cas, ajoutez-la à un album en cliquant sur le bouton Album, en dessous de l'image 🕕 ou en utilisant la combinaison de touches [Ctrl + D].

Pour partager directement cette image avec vos contacts, cliquez sur le bouton **Partager** et un bandeau devrait se dérouler depuis la droite de l'écran pour vous permettre de sélectionner l'application à partir de laquelle vous

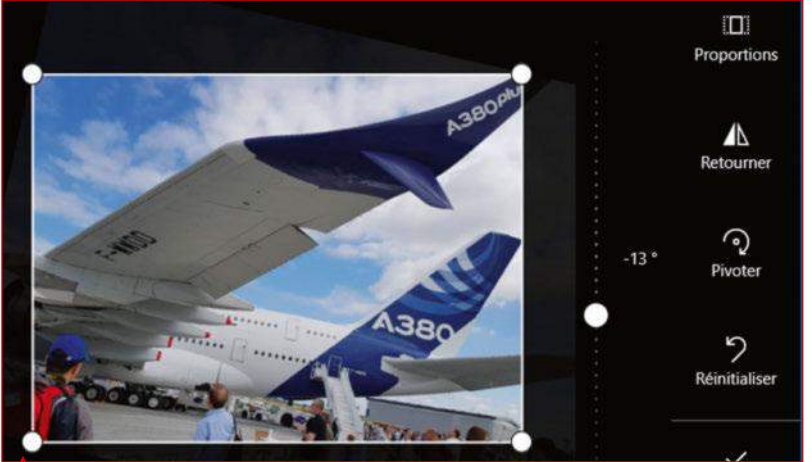

🕕 Recadrez ou faites pivoter la photo à l'aide des outils à droite.

pouvez partager l'image en question. Utilisez la fonction Zoom pour agrandir l'image et servez-vous du curseur qui s'affiche ensuite pour régler le niveau du zoom.

#### **Modifiez vos photos**

Plutôt que d'utiliser Paint pour dessiner sur la photo, servez-vous de l'outil intégré dans l'application Photos. En cliquant sur le bouton **Dessiner** au sein de l'interface de visionnage des images, vous avez la possibilité de crayonner sur la photo (). Pour cela, un stylet à pointe billet, un crayon ou un stylo de calligraphie virtuels sont à votre disposition. Pour chacun, il est possible de régler l'épaisseur du trait et de choisir une couleur. Une gomme permet d'effacer tout ou une partie de l'image avec des traits blancs. Validez vos modifications en cliquant sur le bouton représentant deux disquettes afin de créer une copie de l'image originale. Sinon, cliquez sur la croix et validez par **OK** pour annuler les changements. Cliquez sur le bouton Modifier ou utilisez la combinaison de tou-

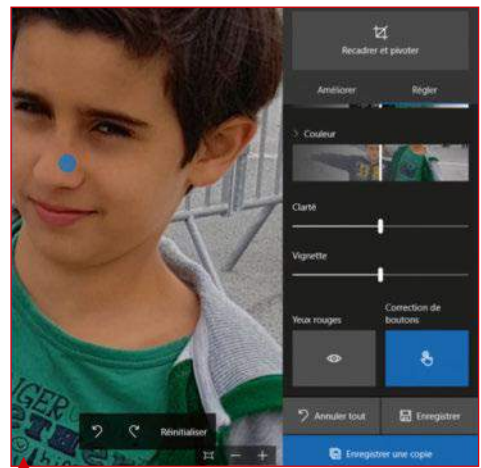

yeux rouges ainsi aue les potentielles imperfections

¥ A er et o Recadrer et pivoter Réglei Améliorer Régler orer votre photo Contraste Expositio Surbrillance Choisir un filtre Ombre

ches [Ctrl + E] pour apporter de profonds changements à votre image. Recadrez ou faites pivoter la photo en cliquant sur le bouton à droite de l'interface **()**. Gérez les proportions, retournez l'image, utilisez le curseur pour faire pivoter la photo. L'utilitaire s'occupe de recadrer en cas de rotation pour que l'image soit entière. Validez en cliquant sur **OK**.

#### Améliorez vos images

Toujours dans le menu de modification, sachez qu'il est possible d'améliorer l'image de manière totalement automatique. Pour ce faire, cliquez simplement sur le bouton Améliorer votre photo 🚯. Aussitôt, l'image est transformée et une ligne blanche s'affiche maintenant au niveau du bouton. Cliquez dessus et maintenez le bouton gauche de la souris enfoncé puis déplacez-vous vers la gauche ou vers la droite pour observer les modifications qui

🧿 Éliminez les de la peau.

ont été apportées. Arrêtezvous dès que vous êtes satisfait du résultat. Plusieurs filtres sont disponibles, un peu plus bas. Cliquez simplement sur l'un d'entre eux pour l'appliquer sur l'image. Utilisez ensuite le curseur qui s'affiche en dessous de l'image pour gérer l'intensité du filtre appliqué. Cliquez sur Enregistrer pour sauvegarder l'image telle quelle ou sur Enregistrer une copie pour garder un exemplaire de l'originale.

#### Allez plus loin dans la modification des images

Toujours dans le menu de modification, cliquez sur l'onglet **Régler**. Celui-ci donne accès à d'autres possibilités de transformation de vos images. Ainsi, on peut gérer la luminosité de la photo depuis la rubrique Lumière. Faites bouger la ligne blanche verticale et observez le résultat sur votre image. Sinon, cliquez sur le chevron pour ouvrir d'autres options (contraste, exposition, surbrillance, ombres) 🚯. Idem pour la couleur. Utilisez le curseur pour changer la clarté de l'image et son caractère vignetté. Enfin, notez qu'il est aussi possible de supprimer les yeux rouges et d'effacer les boutons/grains de beauté sur un visage. Pour ce faire, cliquez sur Yeux rouges puis utilisez le zoom pour cadrer les yeux rouges d'un sujet avant que cliquer dessus afin d'appliquer la modification. Procédez de la même manière pour éliminer les grains de beauté, boutons et autres imperfections d'un visage, par exemple **()**. Sylvain Pichot

📣 Gérez la luminosité, la couleur et d'autres détails de l'image.

MICRO PRATIQUE - HORS-SERIE SPECIAL WINDOWS 10

21

🚺 Améliorez automatiquement la photo si nécessaire.

## Photo

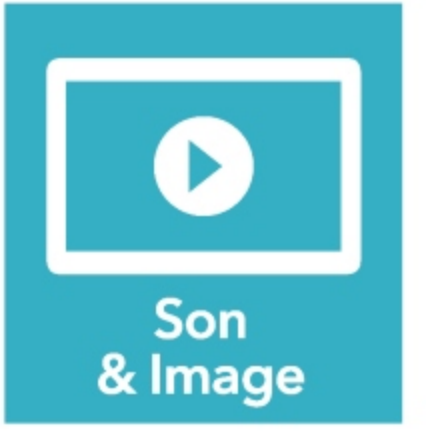

Profitez de la nouvelle application Photos et des fonctions dédiées intégrées à l'Explorateur de fichiers.

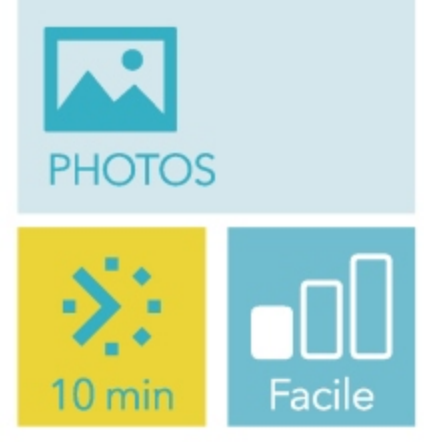

# GÉREZ FACILEMENT vos PHOTOS AVEC WINDOWS 10

e nouveau Windows apporte de sérieuses nouveautés en matière de gestion et de traitement des images. L'application Photos, lancée par défaut lorsque vous ouvrez un cliché, était plutôt rudimentaire dans Windows 8, à tel point que de nombreux utilisateurs lui ont préféré un logiciel tiers. C'est désormais un programme très complet, avec toutes les fonctions nécessaires pour créer des albums, trier ses images, les partager sur les réseaux sociaux ou les enregistrer dans le Cloud, sans oublier des outils de correction et de

retouche assez poussés. Voyez notre illustration ci-contre, ainsi que le pas-à-pas page suivante, pour découvrir toutes ces possibilités. Par ailleurs, l'Explorateur de fichiers de Windows 10 suffit amplement pour assurer la gestion courante des images, au travers de ses options d'affichage et de quelques fonctions et outils dédiés. Visualisation, tri, redressement des clichés, vous pouvez tout faire en quelques clics, directement dans l'Explorateur, sans passer par un logiciel de gestion d'images. Détails et explications ci-dessous.

## **EXPLOITEZ LES FONCTIONS DE L'EXPLORATEUR**

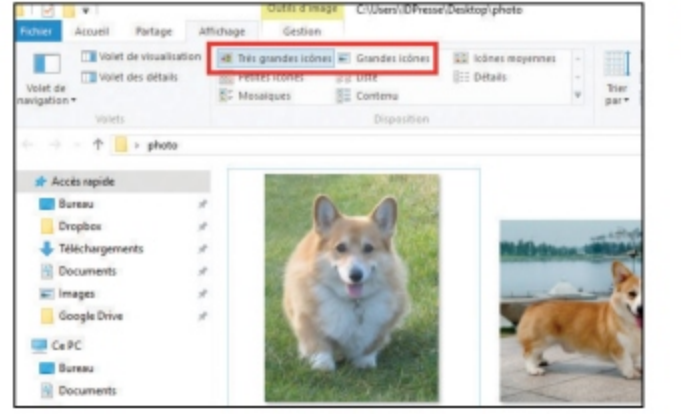

## Obtenir un aperçu

Dans un dossier de photos, cliquez sur **Affichage**, en haut de la fenêtre. Puis, dans le cadre **Disposition**, sélectionnez **Très grandes icônes** ou **Grandes icônes** pour afficher une miniature des clichés.

| I 🖸 📕 🖬 I                                                   | Outris d'image C/(Use                                                                            | rs/JDPresse//Desktop/photo |            |
|-------------------------------------------------------------|--------------------------------------------------------------------------------------------------|----------------------------|------------|
| Pichier Accueil Partage                                     | Attichage Gestion                                                                                |                            |            |
| Volet de visualisatis<br>Volet de<br>navigation -<br>Volets | an Mithis parendes kolmes K. Grand<br>Petites kolmes III kote<br>III Mosalques III Conten<br>Die | es icones Regennes         | They Apart |
|                                                             |                                                                                                  |                            |            |
| 🖈 Accès rapide                                              | Nom                                                                                              | Date                       | Тури       |
| Bureau                                                      | 🖉 💌 Galaxy-Wallpaper Space Ful                                                                   | HD 09/12/2015 17:15        | Image JPEG |
| Danahay                                                     |                                                                                                  | 03/10/2014 14:54           | Image IPES |
| Tillichannenante                                            | E Des jolis Corgis (1)                                                                           | 03/10/2014 14:54           | Image JPEG |
| - reensigeneits                                             | E Des jolis Corgis (4)                                                                           | 03/10/2014 14:53           | Image JPEG |
| Documents                                                   | T Des jolis Cargis (2)                                                                           | 11/07/2003 11:42           | Image IPEG |
| intages                                                     | *                                                                                                |                            |            |
| Geogle Drive                                                | *                                                                                                |                            |            |
| Ce PC                                                       |                                                                                                  |                            |            |
| Bureau                                                      |                                                                                                  |                            |            |
| E Decuments                                                 |                                                                                                  |                            |            |
| In Income                                                   |                                                                                                  |                            |            |

## **Trier les photos**

Choisissez l'**Affichage** en **Détails** et cliquez sur **Date, Type, Taille** ou **Mots clés** pour classer les fichiers selon ce critère. Un clic droit sur ces entêtes de colonnes permet de sélectionner d'autres informations à afficher.

|                                     |                                        |                          | _          | Outils d'image                             | C     | Uses\ID      | vessel/De | esktop/ghoto                                           |                                                          |
|-------------------------------------|----------------------------------------|--------------------------|------------|--------------------------------------------|-------|--------------|-----------|--------------------------------------------------------|----------------------------------------------------------|
| Fichier Accuel                      | Partage                                | Affict                   | age        | Gestion                                    |       |              |           |                                                        |                                                          |
| Volet de<br>navigation -<br>Volets  | Int Très grande<br>Indres moye<br>Inte | s icônes<br>ennes<br>Dis |            | irandes icônes<br>etites icônes<br>Nétalls |       | Tier<br>par• | e actuel  | Cases à cocher d<br>Extensions de no<br>Étéments masqu | les éléments<br>ans de fichiers<br>és<br>Afficher/Masque |
| $\leftarrow \rightarrow - \uparrow$ | > photo                                |                          |            |                                            |       |              |           |                                                        |                                                          |
| Accès rapid                         |                                        | ^                        | Nors       |                                            |       |              | De        | te                                                     | Type                                                     |
| Bureau                              |                                        |                          | 1 D        | les jalis Corgis (1)                       |       |              | 03        | /10/2014 14:54                                         | Image J                                                  |
| Dropbox                             |                                        |                          | - 0        | les jolis Corgis (2)                       |       |              | 11        | /07/2003 11:42                                         | Image J                                                  |
| L Télécharge                        | ments                                  |                          | iii (      | les jalis Corgis (3)                       |       |              | 03        | /10/2014 14/54                                         | Image J                                                  |
| (a) Descente                        |                                        |                          | <b>K</b> 0 | les jalis Corgis (4)                       |       |              | 03        | /10/2014 14:53                                         | Image J                                                  |
| · Cocomera                          | •                                      |                          | - 6        | ialary-Wallpaper-                          | (pace | Full-HD      | 09        | /12/2015 17:15                                         | Image J                                                  |
| Google Dr                           |                                        |                          |            |                                            |       |              |           |                                                        |                                                          |
| Ce PC                               |                                        |                          |            |                                            |       |              |           |                                                        |                                                          |
| Bureau                              |                                        |                          |            |                                            |       |              |           |                                                        |                                                          |
| Document                            | is .                                   |                          |            |                                            |       |              |           |                                                        |                                                          |

## **Activer la** visualisation

En affichage **Détails**, plus d'aperçu ! Pour remédier au problème, toujours dans le bandeau Affichage, cliquez sur **Volet de visualisation**. Lorsque vous sélectionnez une image, un aperçu apparaît dans la colonne de droite (que vous pouvez élargir).

# → GESTION D'IMAGES

**Collection** affiche toutes vos photos par ordre chronologique. Vous pouvez créer des Albums pour classer les clichés. Dossiers sert à ajouter des dossiers contenant des images à l'application Photos.

Se connecter à votre compte Microsoft permet d'afficher les images et vidéos stockés sur votre espace en ligne OneDrive.

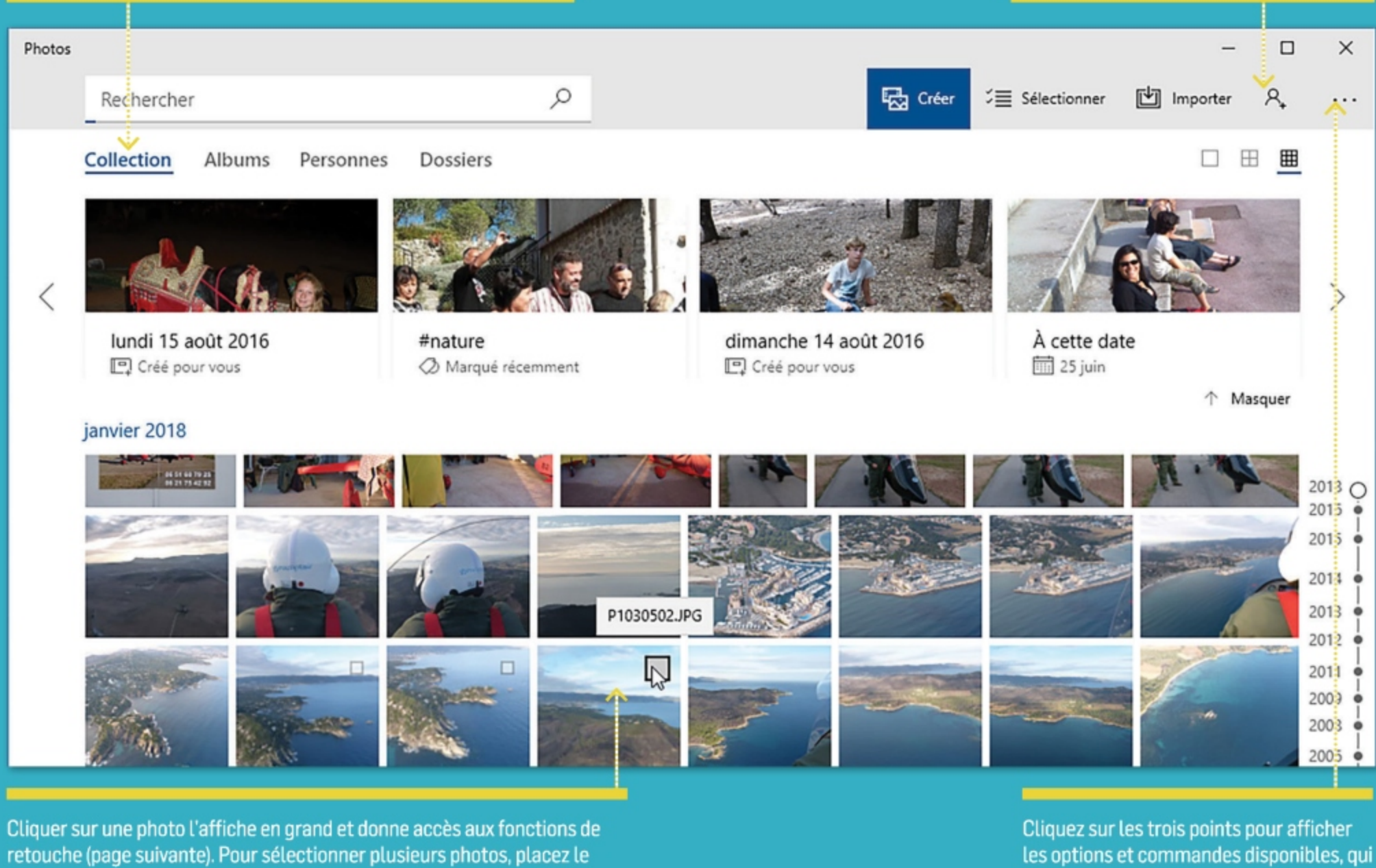

curseur dessus et cochez la case en haut à droite.

dépendent de l'écran sur lequel vous êtes.

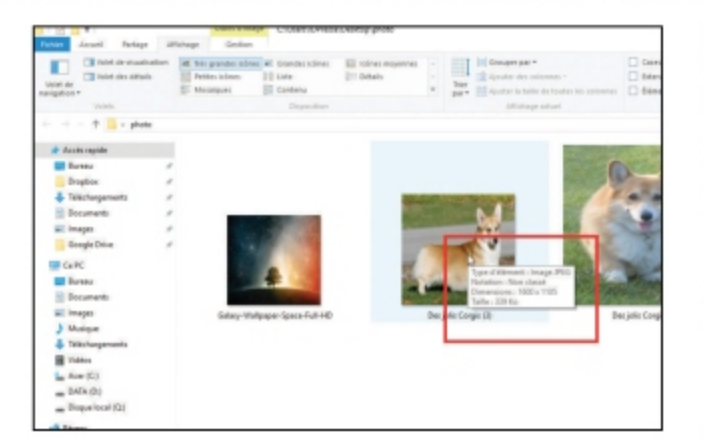

# S'informer sur le fichier

Posez le curseur de la souris sur une photo et attendez une seconde ou deux. Un cadre apparaît avec diverses informations utiles, dont notamment les **Dimensions** de l'image (en pixels) et la Taille du fichier (en kilo-octets ou mégaoctets).

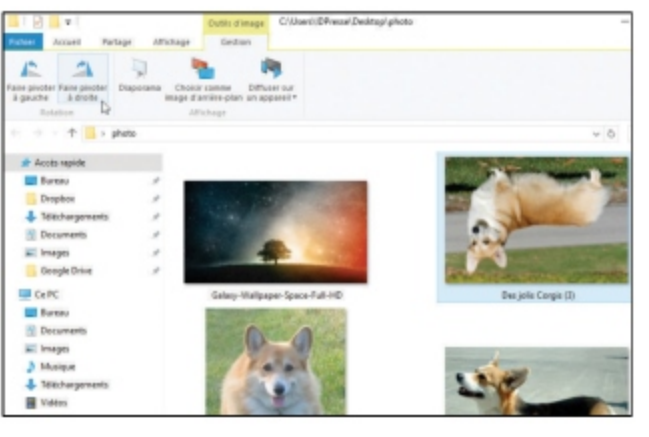

# Faire pivoter une photo

Pas besoin d'ouvrir une appli pour redresser un cliché. Sélectionnezle, puis cliquez sur Gestion, en haut de la fenêtre (en dessous de Outils d'image). Utilisez ensuite les options Faire pivoter à gauche ou Faire pivoter à droite.

| énéral      | Partage              | Sécurté     | Versions précéde     | entes | Personnaliser |   |
|-------------|----------------------|-------------|----------------------|-------|---------------|---|
| Quel        | hme de do            | ssier voule | -vous utiliser ?     |       |               |   |
| Ontin       | iser ce do           | stier pour  | TODO GANDON :        |       |               |   |
| opun        | iser de do           | sale pour . | 1                    |       |               | _ |
| Imag        | jes                  |             |                      |       |               | ~ |
| Één<br>Doci | ients géné<br>uments | raux        |                      |       |               |   |
| Imag        | ea 🛛                 | N           |                      |       |               |   |
| Vidé        | que                  | L-8'        |                      |       |               |   |
| Linus       | IDOCE IC IIU         |             | ICI SUI TILUTIC UC C | 0,000 |               |   |
|             |                      |             |                      |       |               |   |

## **Optimiser l'affichage**

Faites un clic droit sur un dossier contenant des images puis Propriétés et Personnaliser. Choisissez Images en dessous de Optimiser ce dossier pour.

## Photo

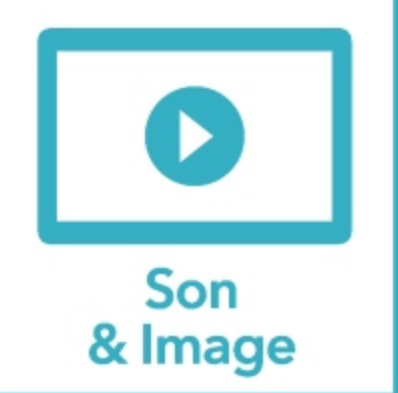

L'application Photos propose quelques outils simples, qui vous permettent d'embellir facilement vos clichés.

# AMÉLIOREZ RAPIDEMENT VOS CLICHÉS

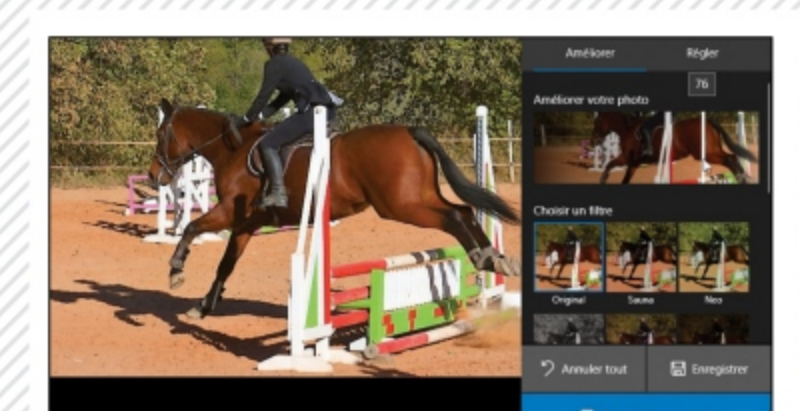

#### Améliorer automatiquement

Lancez l'application Photos et ouvrez l'image à retoucher. Faites un clic droit dessus et choisissez **Modifier et créer > Modifier**, puis cliquez sur **Améliorer votre photo**. Déplacez la barre blanche qui apparaît sur la miniature pour ajuster l'intensité de la correction. Cliquez sur **Enregistrer**, en bas, ou sur **Enregistrer une copie** pour conserver l'original.

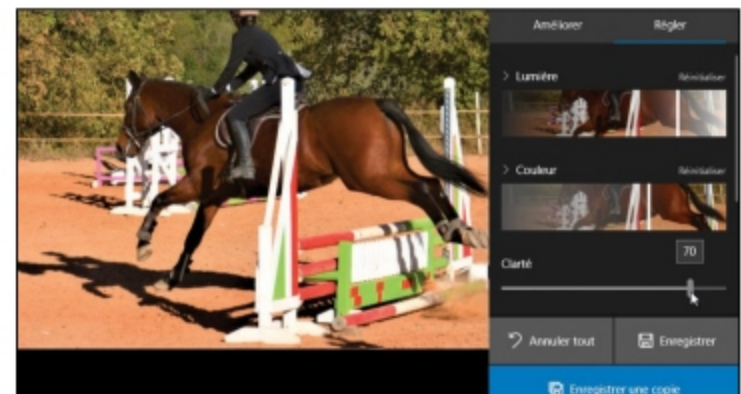

 $\rightarrow$  RETOUCHE

Ajuster manuellement

Pour modifier vous-même la lumière et les couleurs, toujours dans **Modifier**, cliquez sur **Régler**. En bougeant les curseurs, agissez sur les différents paramètres. Cliquez sur **Annuler tout** pour réinitialiser les paramètres. Validez avec **Enregistrer** ou **Enregistrer une copie**, selon le cas.

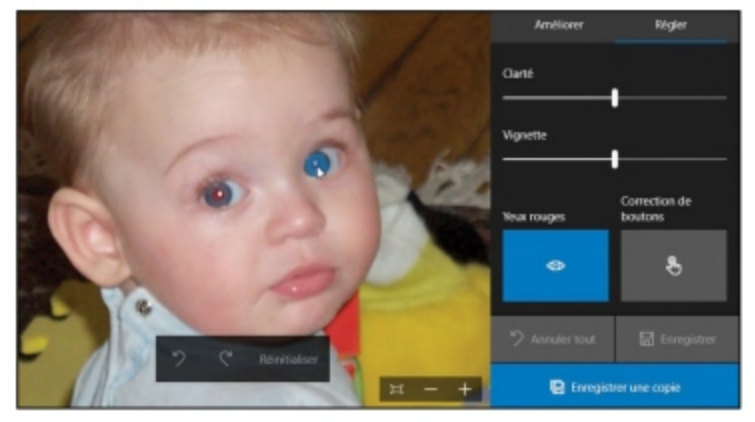

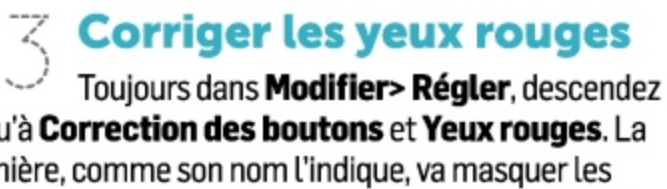

jusqu'à **Correction des boutons** et **Yeux rouges**. La première, comme son nom l'indique, va masquer les imperfections de la peau en copiant la texture de cette dernière (un peu comme du fond de teint). La deuxième corrige les yeux rouges dus au flash en ajoutant une couleur sombre. Dans les deux cas, il faut cliquer sur la zone à traiter.

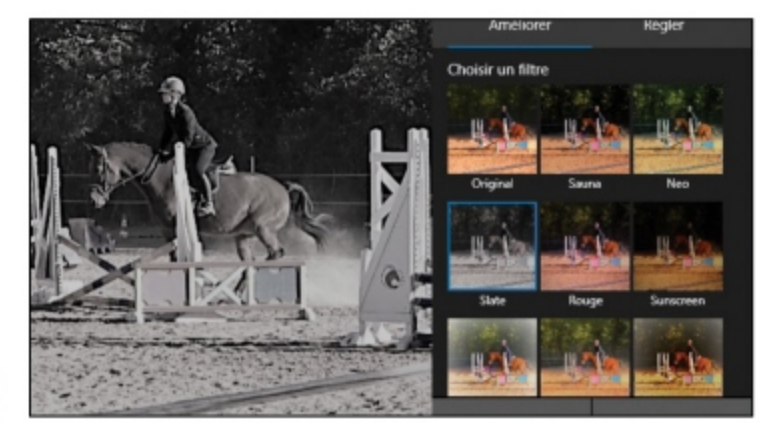

#### Ajouter un filtre Dans Modifier> Améliorer se trouve une série de filtres prédéfinis pour donner un style particulier à vos clichés. Il suffit de cliquer sur l'un d'eux pour l'apposer automatiquement. Le curseur qui apparaît alors sous la photo permet d'accentuer ou de diminuer l'effet obtenu. Pour revenir en arrière

qui apparaît alors sous la photo permet d'accentuer ou de diminuer l'effet obtenu. Pour revenir en arrière, choisissez le filtre **Original**, premier de la liste.

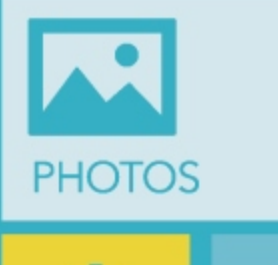

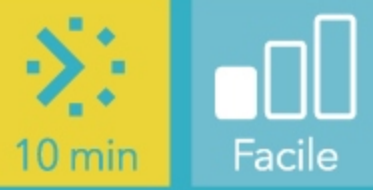